## How do I print over 2039.9mm length?

## FUJITSU

## Answer:

Change the Windows driver setting. Open "FIT FP-2000 Raster Printing Preferences"

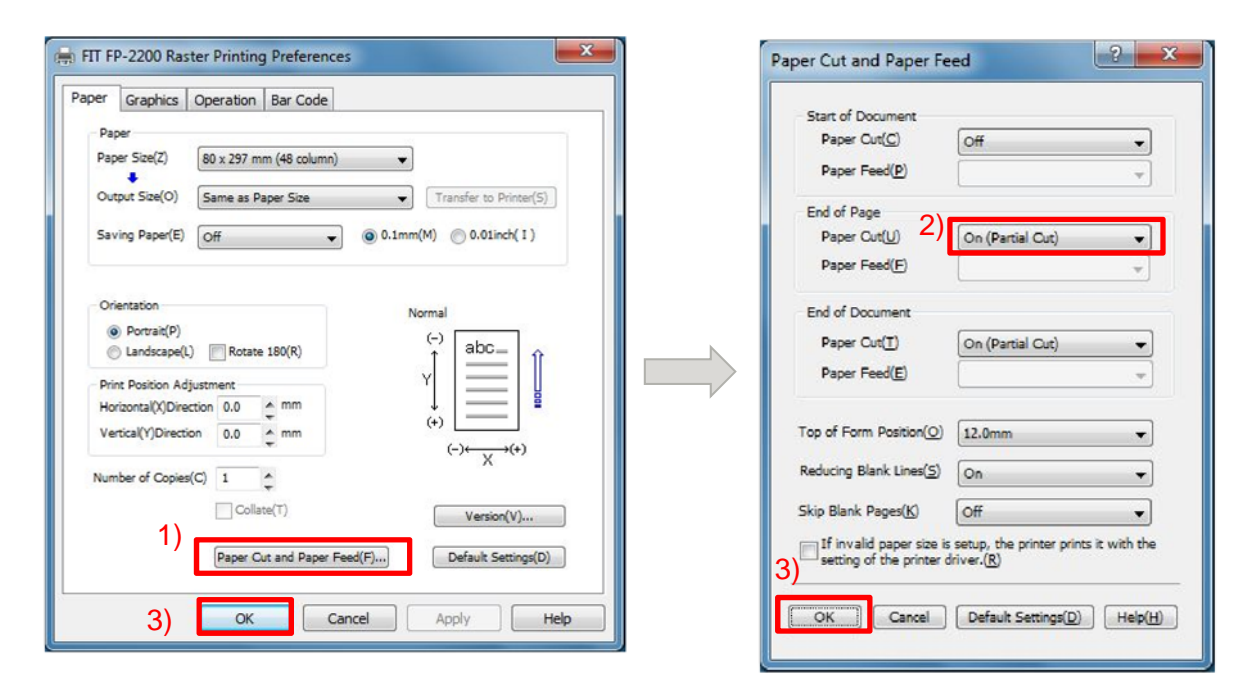

- 1) Select "Paper" TAB and Click "Paper Cut And Paper Feed" button.
- 2) Select "Off" option at "End of Page"->"Paper Cut".
- 3) Click "OK" button to close the dialog boxes.